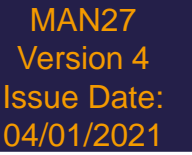

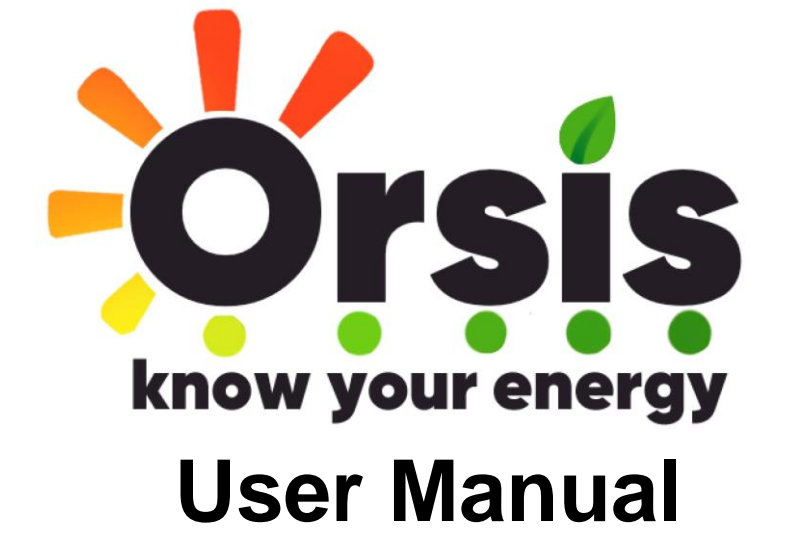

Orsis

Clarendon House /ictoria Avenue Harrogate HG1 1JD Jnited Kingdom General Enquiries info@orsis.co.uk Sales sales@orsis.co.uk Phone 01423 530700

1. Logging In

#### 2. Dashboard

- Navigation Tree
- TV Page
- Home Page

## 3. Report

- Meter Read Report
- Tariff/C02 Report
- Half Hourly Reading Report
- Calendar Analysis
- Multiple Analysis
- Expected vs Actual

#### 4. Installation

- Customer Information
- PV Installation Information
- FiT Rate Table

## 5. Settings

• User Setting

#### 6. Admin

- No Data Report
- Not Advancing Report
- Weekly Conditioning Report
- Yield Targets
- FiT Meter Reads Report
- New FiT Report

## 7. Logging Out

MAN27 /ersion 4

ue Date:

3

# 1. Logging in

Log in at <u>www.sunrise-portal.com</u> you will need to enter your username and password as provided by Orsis.

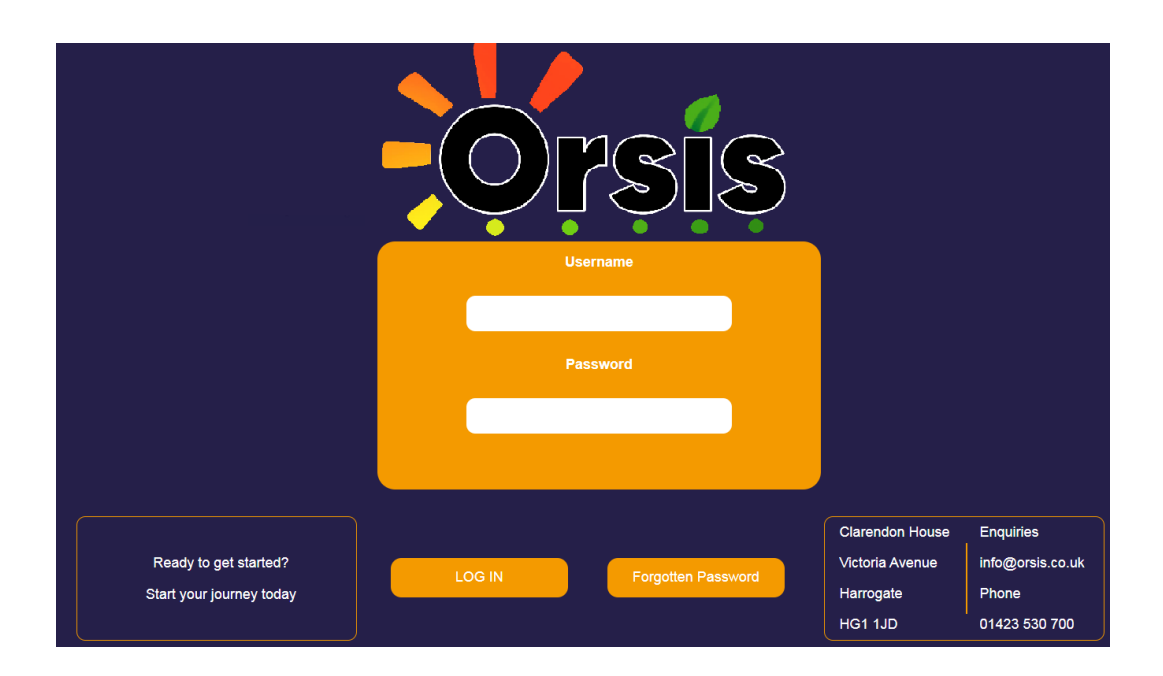

## 2. Dashboard

After logging in you will see the Dashboard:

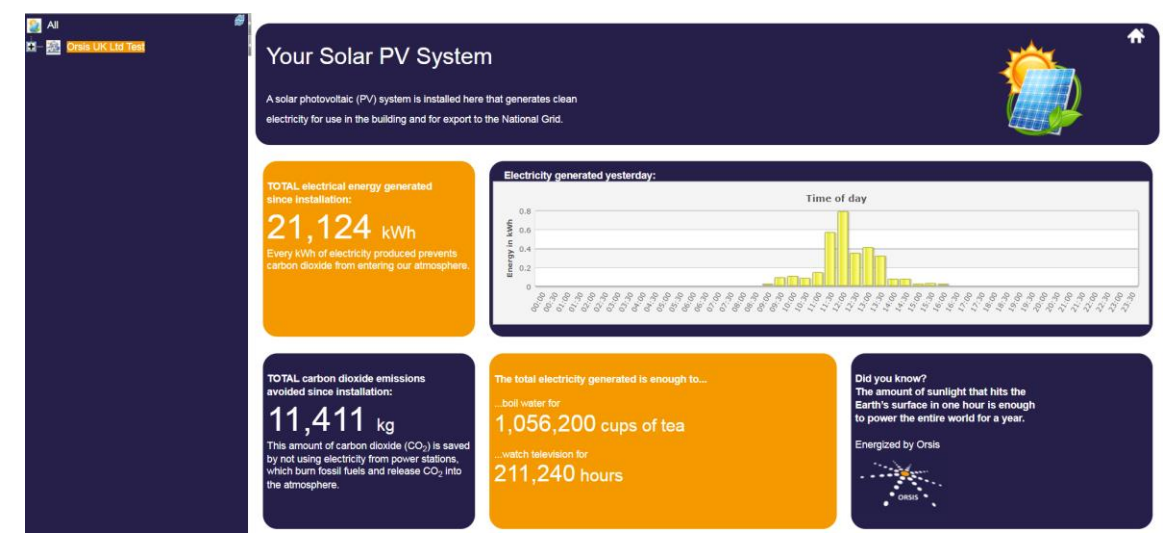

Navigation Tree

On the left side of the screen you can see the installations.

Click the second node button to expand the navigation tree to display all branches.

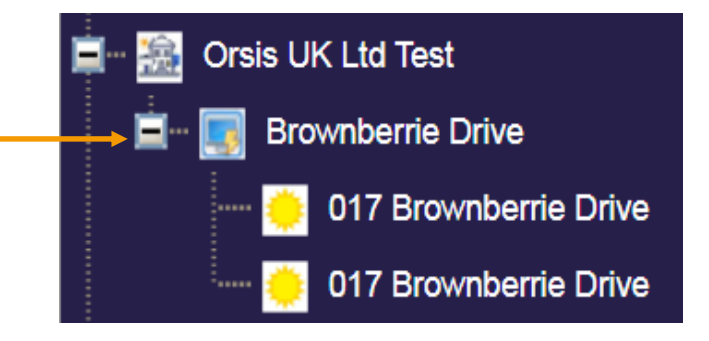

The left button at the top of the navigation tree will refresh the contents of the view and collapse all branches.

#### • TV Page

When on the Dashboard page as above, you can toggle between the Home Page and the TV Page.

Click the home button when you are on the TV Page to return to the Home Page.

Or on the Home Page by pressing the TV Page button.

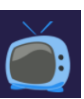

From the Home Page you can navigate to all parts of the portal.

5

#### • Home Page

You can view the specific half hourly generation data. You will need to select the installation you wish to view.

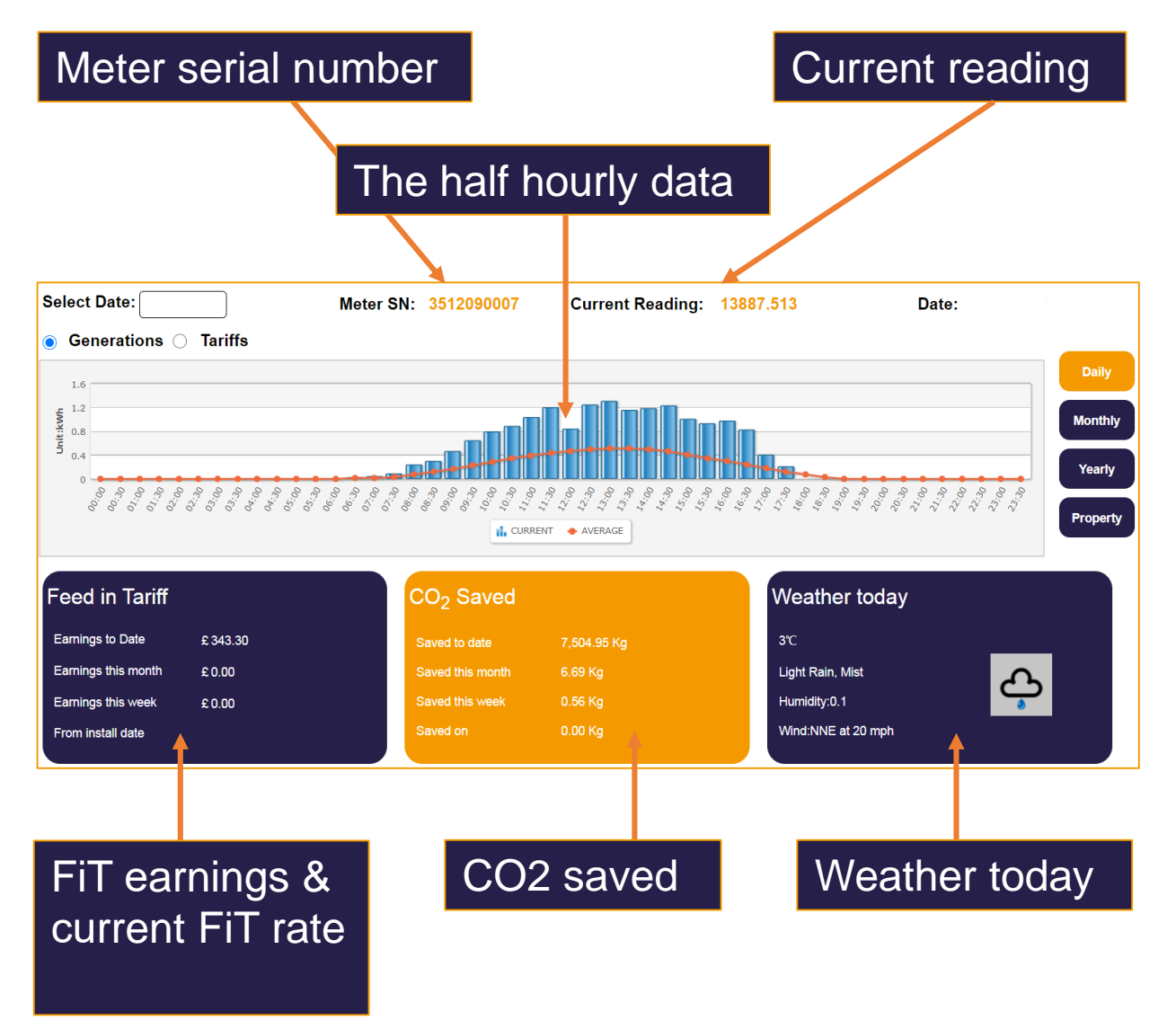

To view historical data, click 'select date', a drop down calendar box will appear.

| Select Date: | 14-03-2020 |     |    |      |    |    |    |  |
|--------------|------------|-----|----|------|----|----|----|--|
|              | 0          | Mar |    | 2020 |    |    | ₽  |  |
|              | Su         | Мо  | Tu | We   | Th | Fr | Sa |  |
|              | 1          | 2   | 3  | 4    | 5  | 6  | 7  |  |
|              | 8          | 9   | 10 | 11   | 12 | 13 | 14 |  |
|              | 15         | 16  | 17 | 18   | 19 | 20 | 21 |  |
|              | 22         | 23  | 24 | 25   | 26 | 27 | 28 |  |
|              | 29         | 30  | 31 |      |    |    |    |  |

Select the date to view and the calendar will disappear.

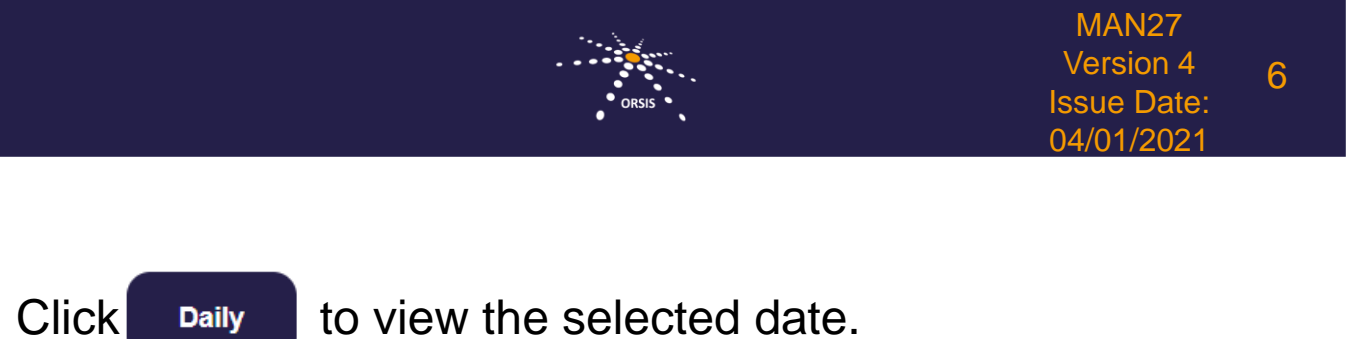

| The same can be done for | Monthly | and | Yearly |  |
|--------------------------|---------|-----|--------|--|
|--------------------------|---------|-----|--------|--|

From here you can also view the FiT earned for specific dates by selecting tariffs.

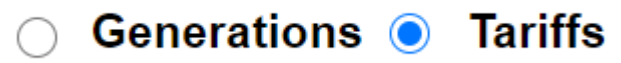

#### 3. Report

Meter Read Report

Hover over Report, 'Meter Read Report'

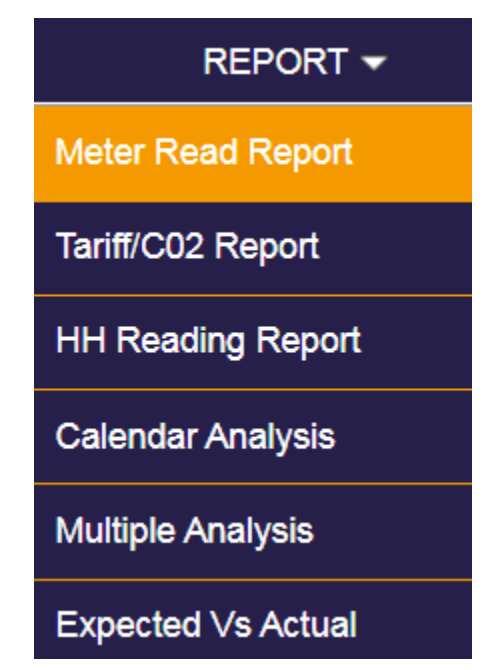

Select the required report

|     | Daily     | Date From: 01-01-2020 To: 29-02-2020 Type: Solar PV |
|-----|-----------|-----------------------------------------------------|
|     | Monthly   | Month From: 01-2020 To: 03-2020 Type: Solar PV      |
|     | Quarterly | Start Month: Jan Year: 2020 Type: Solar PV          |
| Thi | s shows t | he following information                            |

 RGS ID
 FIT ID
 MCS No
 Address
 Post Code

 Meter Serial Number
 Read Period
 Read Type
 Meter Read
 Date

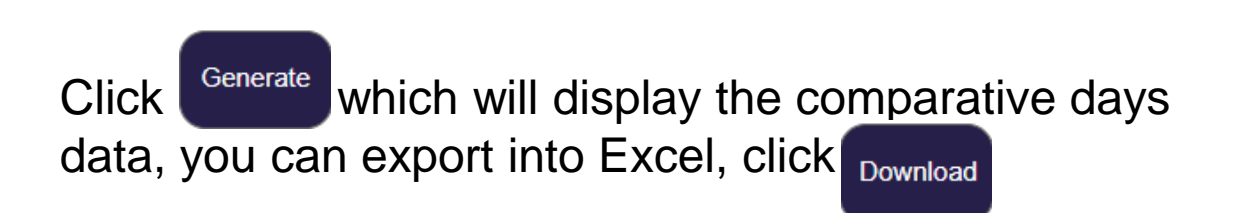

#### Tariff/CO2 Report

Hover over Report, 'Tariff/CO2 Report'

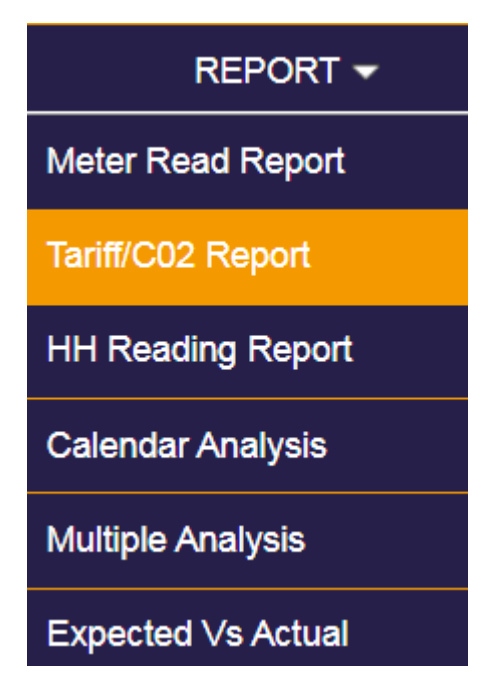

To run report for the entire portfolio, please ensure the top node is orange.

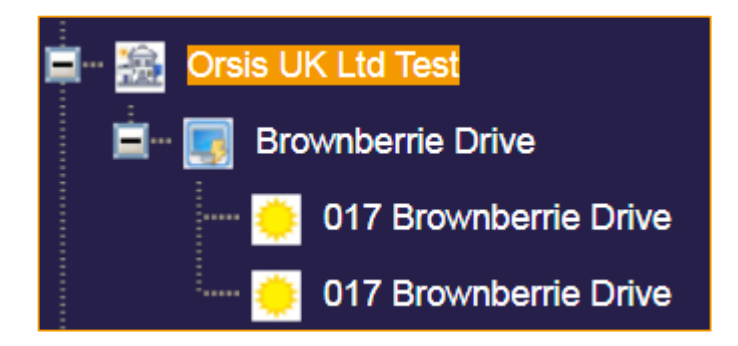

## Select the required report

| Monthly   | Month: Aug Year : 2020 Type: Solar PV       |
|-----------|---------------------------------------------|
| Quarterly | Start Month: Mar Year : 2020 Type: Solar PV |
| Yearly    | Year : 2019 Type: Solar PV                  |

MAN27 /ersion 4

Date:

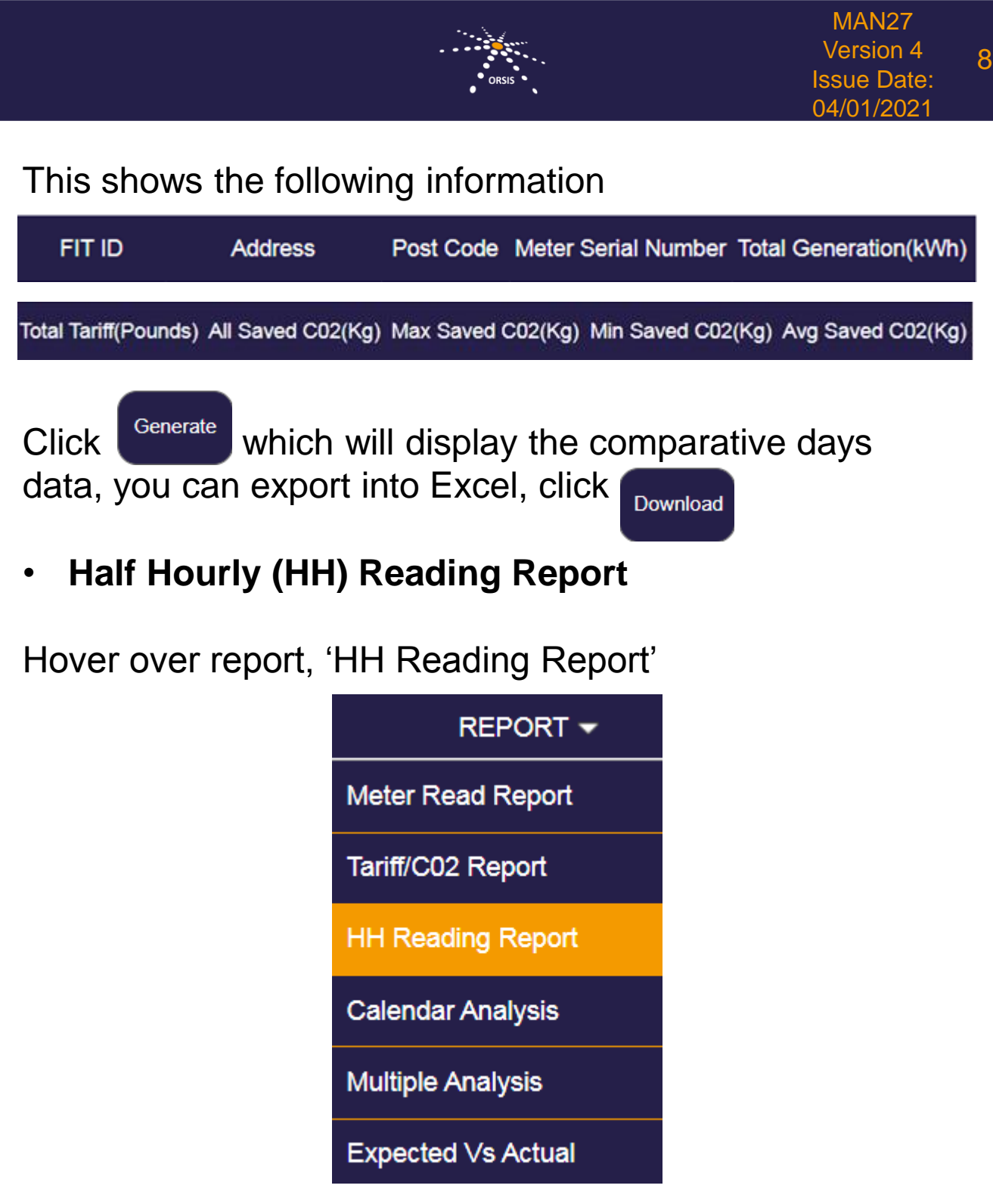

Then select the dates 'from' and 'to'

#### Report - HH Meter Read Report

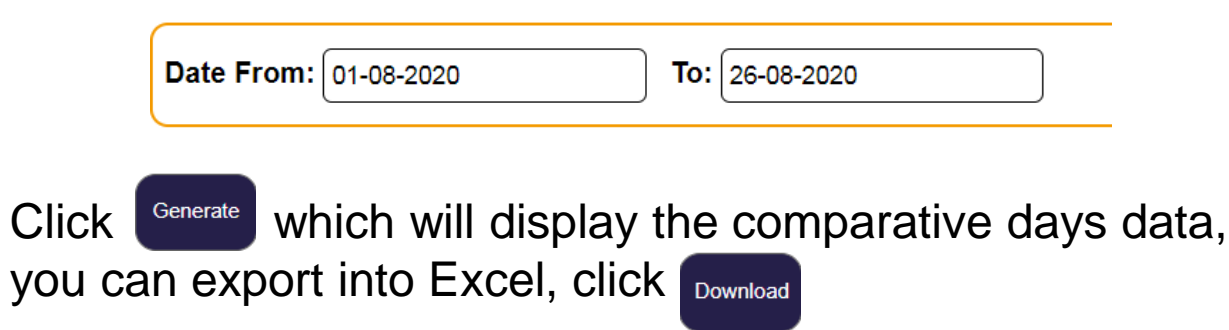

#### PLEASE NOTE THE MAXIMUM DATE RANGE IS <u>3 MONTHS</u>

Calendar Analysis

Hover over Report, 'Calendar Analysis'.

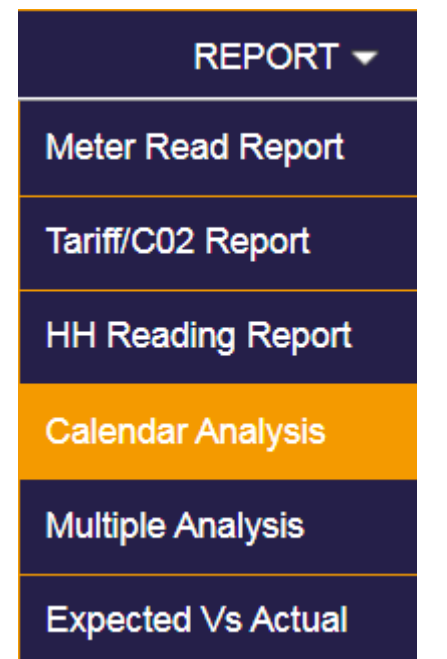

The portal allows you to analyse historical data for each installation to determine performance against your own benchmarks.

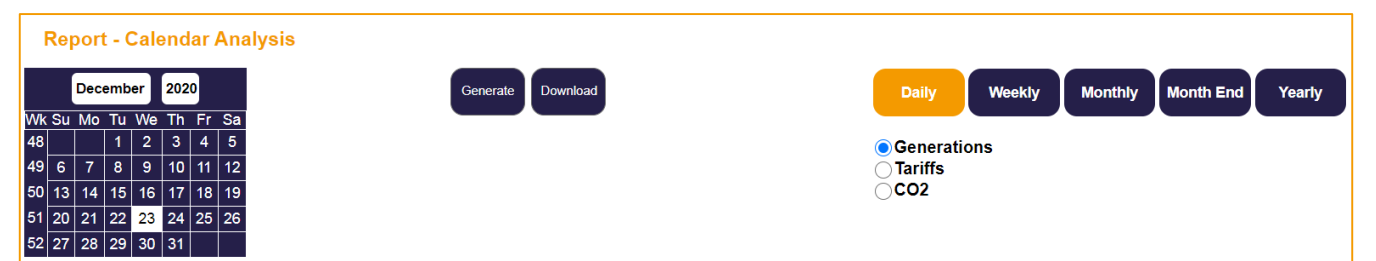

You are then able to search on a number of variables.

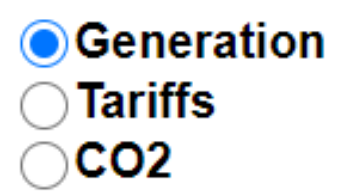

And select different report types

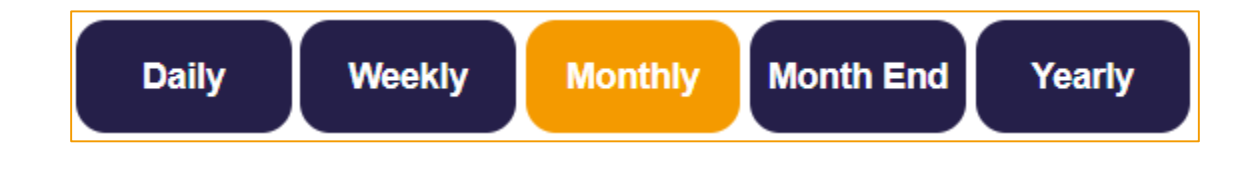

When selecting

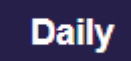

Click the day and it will turn orange.

To select multiple days,

To select an entire week,

click the week number.

click on the days.

|    |    | Aug | ust |    | 202 | 0  |    |
|----|----|-----|-----|----|-----|----|----|
| Wk | Su | Мо  | Tu  | We | Th  | Fr | Sa |
| 30 |    |     |     |    |     |    | 1  |
| 31 | 2  | 3   | 4   | 5  | 6   | 7  | 8  |
| 32 | 9  | 10  | 11  | 12 | 13  | 14 | 15 |
| 33 | 16 | 17  | 18  | 19 | 20  | 21 | 22 |
| 34 | 23 | 24  | 25  | 26 | 27  | 28 | 29 |
| 35 | 30 | 31  |     |    |     |    |    |

|    |    | Aug | ust |    | 202 | 0  |    |  |  |
|----|----|-----|-----|----|-----|----|----|--|--|
| Wk | Su | Мо  | Tu  | We | Th  | Fr | Sa |  |  |
| 30 |    |     |     |    |     |    | 1  |  |  |
| 31 | 2  | 3   | 4   | 5  | 6   | 7  | 8  |  |  |
| 32 | 9  | 10  | 11  | 12 | 13  | 14 | 15 |  |  |
| 33 | 16 | 17  | 18  | 19 | 20  | 21 | 22 |  |  |
| 34 | 23 | 24  | 25  | 26 | 27  | 28 | 29 |  |  |
| 35 | 30 | 31  |     |    |     |    |    |  |  |

|    |    | Aug | ust | 2020 |    |    |    |
|----|----|-----|-----|------|----|----|----|
| Wk | Su | Мо  | Tu  | We   | Th | Fr | Sa |
| 30 |    |     |     |      |    |    | 1  |
| 31 | 2  | 3   | 4   | 5    | 6  | 7  | 8  |
| 32 | 9  | 10  | 11  | 12   | 13 | 14 | 15 |
| 33 | 16 | 17  | 18  | 19   | 20 | 21 | 22 |
| 34 | 23 | 24  | 25  | 26   | 27 | 28 | 29 |
| 35 | 30 | 31  |     |      |    |    |    |

| _  |    |     |     |    |     |    |    |
|----|----|-----|-----|----|-----|----|----|
|    |    | Aug | ust |    | 202 | 0  |    |
| Wk | Su | Мо  | Tu  | We | Th  | Fr | Sa |
| 30 |    |     |     |    |     |    | 1  |
| 31 | 2  | 3   | 4   | 5  | 6   | 7  | 8  |
| 32 | 9  | 10  | 11  | 12 | 13  | 14 | 15 |
| 33 | 16 | 17  | 18  | 19 | 20  | 21 | 22 |
| 34 | 23 | 24  | 25  | 26 | 27  | 28 | 29 |
| 35 | 30 | 31  |     |    |     |    |    |

| To select | the same    | day for |
|-----------|-------------|---------|
| a month,  | click on th | ne day. |

When selecting

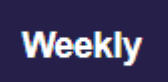

To select a week, select the week .

| Year: | 2020 |    |    |    |    |    |    |    |    |
|-------|------|----|----|----|----|----|----|----|----|
| 1     | 2    | 3  | 4  | 5  | 6  | 7  | 8  | 9  | 10 |
| - 11  | 12   |    | 14 | 15 | 16 | 17 | 18 | 19 | 20 |
| 21    | 22   | 23 | 24 | 25 | 26 | 27 | 28 | 29 | 30 |
| 31    | 32   | 33 | 34 | 35 | 36 | 37 | 38 | 39 | 40 |
| 41    | 42   | 43 | 44 | 45 | 46 | 47 | 48 | 49 | 50 |
| 51    | 52   | 53 |    |    |    |    |    |    |    |

To select multiple weeks, click on individual weeks.

| Year: | 2019 |    |    |    |    |    |    |    |    |
|-------|------|----|----|----|----|----|----|----|----|
| 1     | ->   | 3  | 4  | 5  | 6  | 7  | 8  | 9  | 10 |
| 11    | 12   | 13 | 14 | 15 | 16 | 17 | 18 | 19 | 20 |
| 21    | 22   | 23 | 24 | 25 | 26 | 27 | 28 | 29 | 30 |
| 31    | 32   | 33 | 34 | 35 | 36 | 37 | 38 | 39 | 40 |
| 41    | 42   | 43 | 44 | 45 | 46 | 47 | 48 | 49 | 50 |
| 51    | 52   | 53 |    |    |    |    |    |    |    |

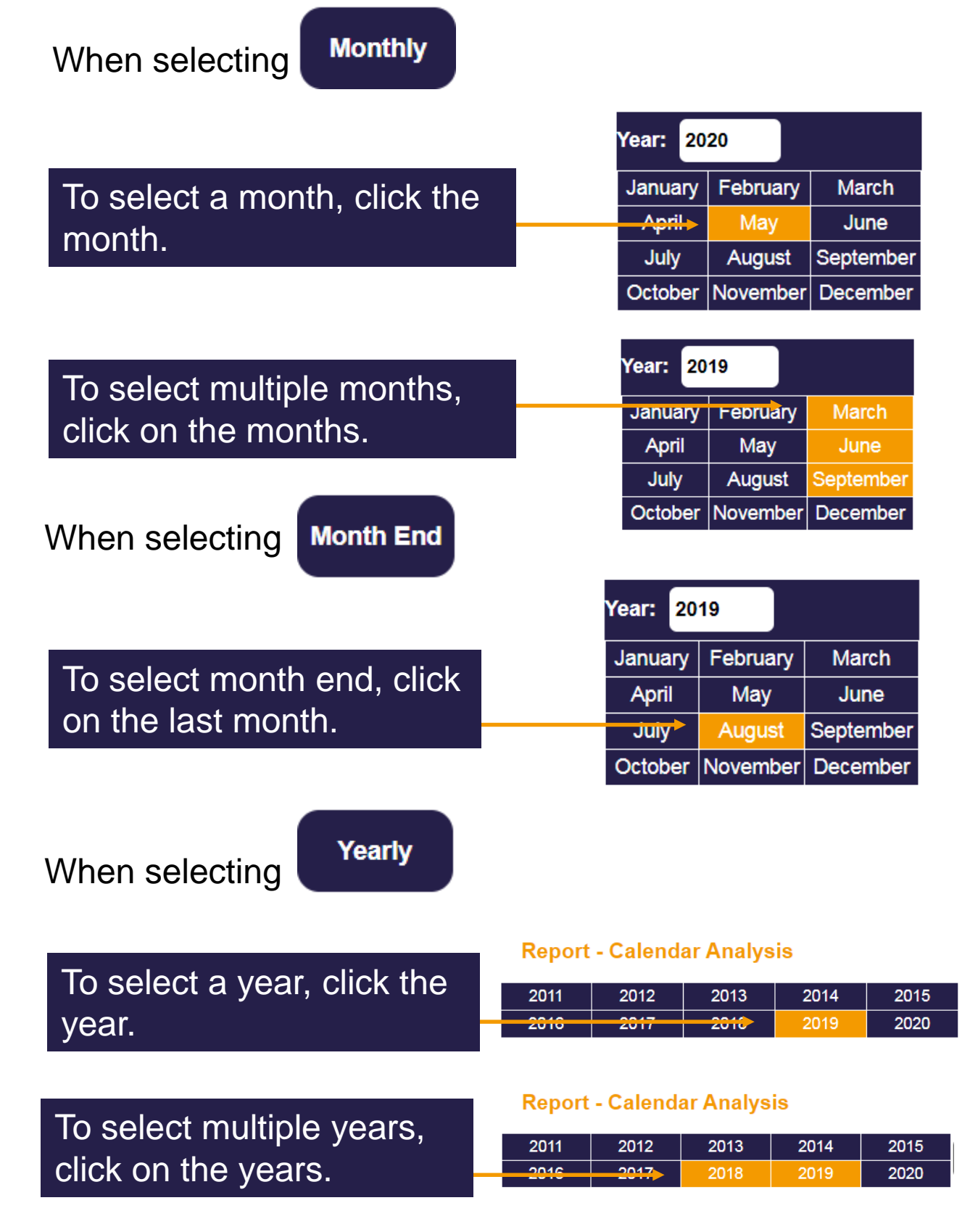

Click Generate which will display the comparative days data, you can export into Excel, click Download

To de-select dates, click on the dates highlighted in orange you want to remove from the report and they will turn blue.

|                                                                                                    |                                       | ORSIS           |          |                   | Issue Date:<br>04/01/2021                             |  |
|----------------------------------------------------------------------------------------------------|---------------------------------------|-----------------|----------|-------------------|-------------------------------------------------------|--|
| • Multiplo                                                                                                    | Analysis                              |                 |          |                   | REPORT 👻                                              |  |
|                                                                                                    | Allalysis                             |                 |          | Meter Read Report |                                                       |  |
| Hover over                                                                                                    | Report, 'Mu                           | ultiple Analys  | sis'     | Tariff/C0         | )2 Report                                             |  |
|                                                                                                    | -                                     |                 |          | HH Rea            | iding Report                                          |  |
|                                                                                                    |                                       |                 |          | Calenda           | ar Analysis                                           |  |
|                                                                                                    |                                       |                 |          | Multiple          | Analysis                                              |  |
|                                                                                                    |                                       |                 |          | Expecte           | ed Vs Actual                                          |  |
| Sum         Multiple Analysis           0         May         2020           5u         Mo         Tu         We         Th         Fr         St           1         3         4         5         6         7         8         1           10         11         12         13         14         45         15         2         24         25         26         27         28         29         3         3         1         1         1         1         1         1         1         1         1         1         1         1         1         1         1         1         1         1         1         1         1         1         1         1         1         1         1         1         1         1         1         1         1         1         1         1         1         1         1         1         1         1         1         1         1         1         1         1         1         1         1         1         1         1         1         1         1         1         1         1         1         1         1         1         1 <th>• • • • • • • • • • • • • • • • • • •</th> <th></th> <th>Generate</th> <th>ntoat</th> <th>Daily Weekly Monthly<br/>Generations<br/>Tariffs<br/>CO2</th> | • • • • • • • • • • • • • • • • • • • |                 | Generate | ntoat             | Daily Weekly Monthly<br>Generations<br>Tariffs<br>CO2 |  |
| Select the<br>would like<br>You can na                                                                                                    | PV you<br>to analyse                  | lection down    | •        |                   |                                                       |  |
| Panel Type:                                                                                                    |                                       |                 |          | •                 | ]                                                     |  |
| Roof Orientation :                                                                                                    | Please Select                         | Postcode:       |          |                   | Search                                                |  |
| Address:                                                                                                    |                                       | kWp range from: | 0 To:    | 350               |                                                       |  |

Once you have narrowed the sites you would like to analyse click the sites by selecting them

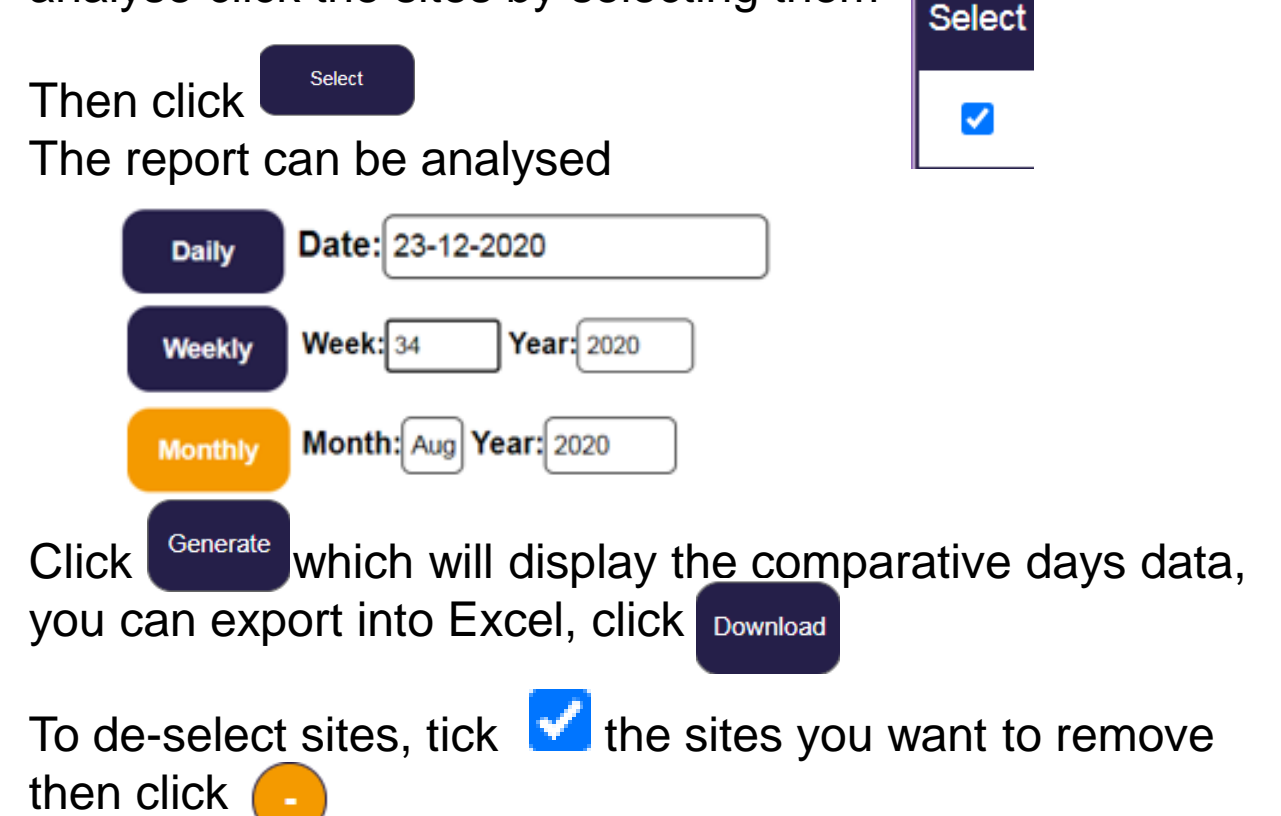

MAN27

#### Expected vs Actual Yield

Hover over Report, 'Expected vs Actual'

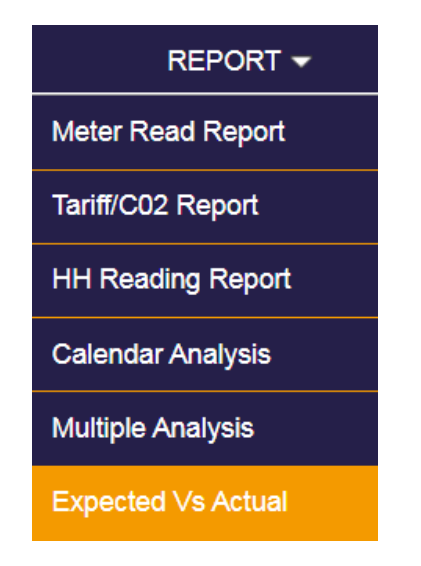

This shows how the system is performing if the expected data has been added, if the dashboard says no data found please refer to 'yield targets' on page 21.

| <b>Report - Expected VS Actual Yield</b> |
|------------------------------------------|
| Year: 2020                               |
|                                          |

Click <sup>Generate</sup> which will display the comparative days data, you can export into Excel, click <sub>Download</sub>

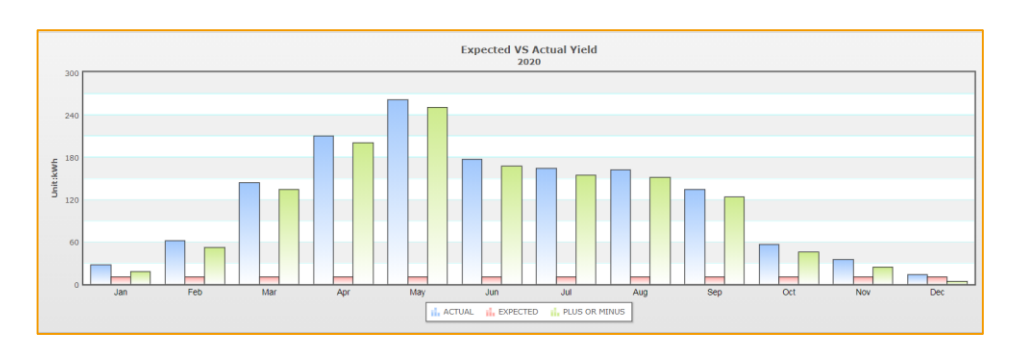

The report will show the expected monthly generation and the actual monthly generation and the difference between the two (+/-) and the annual expected and annual actual and the difference between the two (+/-).

The actual data can be compared in this report to ensure the panels are generating as expected before they were installed.

#### 4. Installation

Customer Information

Hover over Installation, 'Customer Info'

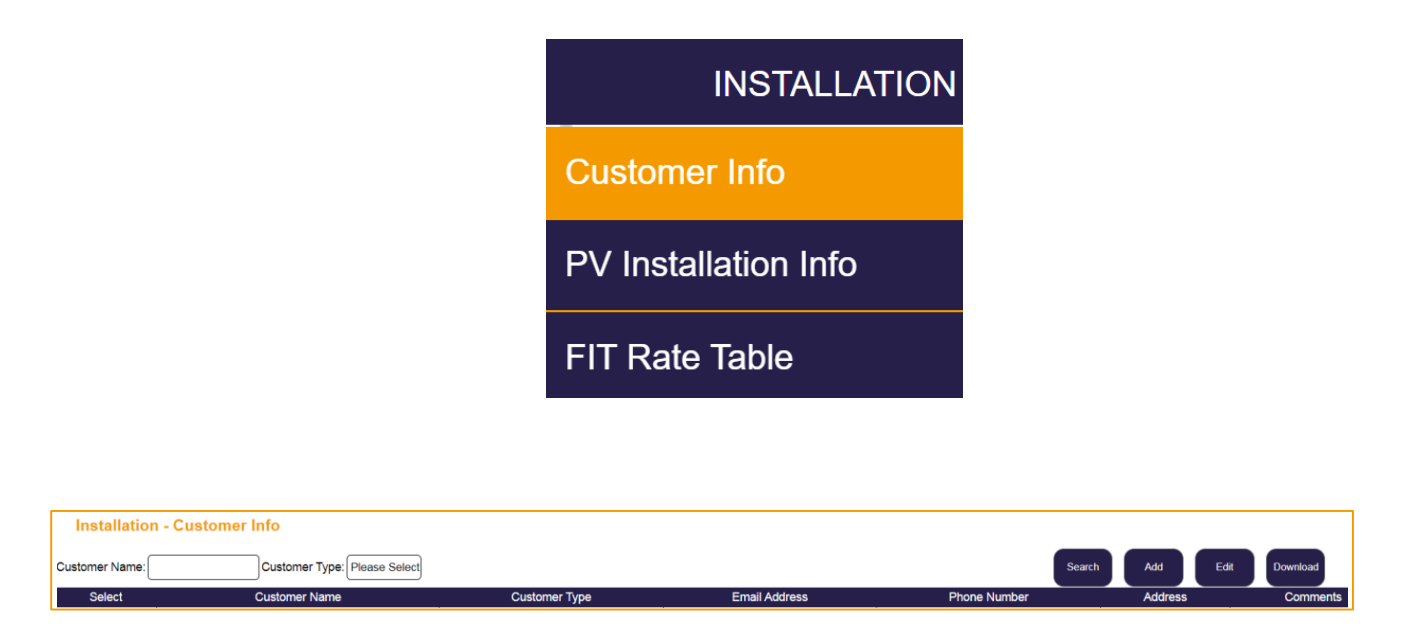

This holds information about each of the relevant people involved in the project. All boxes are all free text fields. Which allows you to type any Text-based data into the boxes.

| * Customer Type: |                                                                                  |
|------------------|----------------------------------------------------------------------------------|
| * Customer Name: |                                                                                  |
| * Report Type:   |                                                                                  |
| Phone Number:    |                                                                                  |
| Fax Number:      |                                                                                  |
| Bucket Id:       |                                                                                  |
| Client Id:       |                                                                                  |
| Email Address:   | Use the character ';' to split multiple email addresses. eg.xxx@xxx.xxx;xxx@xxx. |
| Address:         |                                                                                  |
| Comments:        |                                                                                  |

Please note the Customer Type and Customer Name cannot be edited.

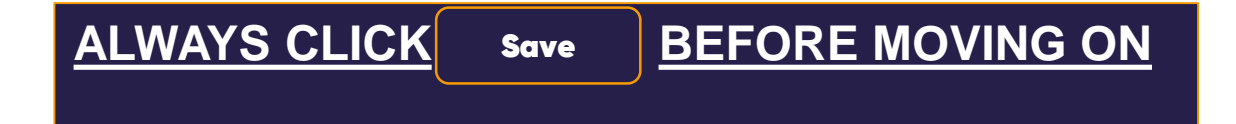

## **PV Installation Information**

Hover over Installation, 'PV Installation Info'

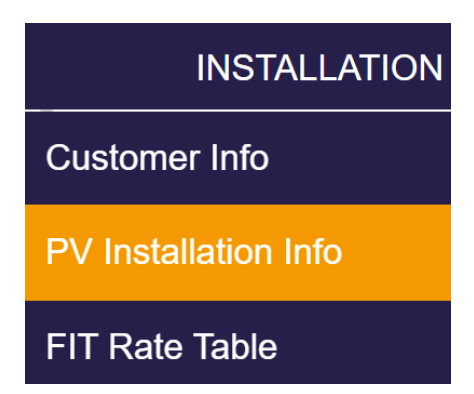

You can search for specific installations by Investor, Landlord, address or meter number. You can also scroll through all installations listed below.

| Inst      | allation – PV Installation Info |           |            |    |       |      |          |
|-----------|---------------------------------|-----------|------------|----|-------|------|----------|
| Investor: | Landlord:                       | Building: | Meter No.: | Se | earch | Edit | Download |

Select the installation you want to view in more detail clicking select.

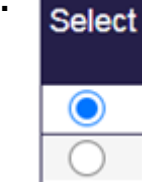

to view the installation in more detail. To Click Edit analyse the sites for more detail you can export into Excel, click Download

This shows the same detail as the home page.

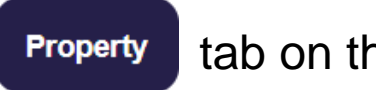

tab on the

| * Meter No.:          |       | Meter Type:        | Lase Select | * Installed Date: |
|-----------------------|-------|--------------------|-------------|-------------------|
| Energy Type:          |       | * Tariff Type:     |             | Eligibility Date: |
| Roof Direction:       |       | MCS No.:           |             | System kWp:       |
| Project:              |       | MPAN:              |             | EPC Grade:        |
| Inverter Type:        | Ţ     | Panel Type:        | <b>*</b>    | EPC Number:       |
| Initial Reading:(kWh) |       | * Installed Type:  |             |                   |
|                       |       |                    |             |                   |
| Investor:             | · ·   | Sub Investor:      | *           | Landlord:         |
| Sub Landlord:         | · · · | Tenant:            | <b>*</b>    | Installer:        |
| Supplier:             | Ţ     | Irradiance SN.:    |             |                   |
| FIT Accreditation Id: |       | Client RGS Id:     |             |                   |
| Building:             |       | * Street:          |             | Town:             |
| County:               |       | Country:           |             | * Postcode:       |
|                       |       | Mater Change Date: |             |                   |
| Old Meter No.:        |       | Meter Change Date. |             |                   |

#### • FiT Rate Table

Hover over installation, 'FiT Rate Table'

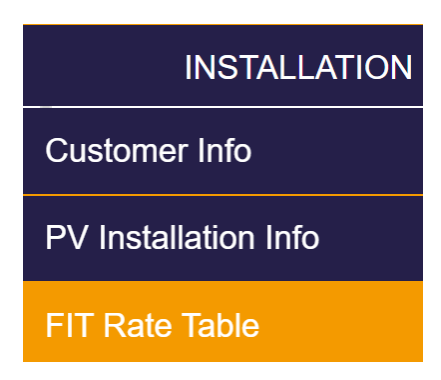

This shows the rate in pence for FiT for each installation, this is based on the information provided on the original completion sheets to Orsis:

1.Eligibility date 2.Tariff type

3.Installed type

| Date                     | Fit Rate | Export Rate |
|--------------------------|----------|-------------|
| 01/04/2017 to 31/03/2018 | 11.73    | 5.03        |
| 01/04/2016 to 31/03/2017 | 11.44    | 4.91        |
| 01/04/2015 to 31/03/2016 | 11.3     | 4.85        |

## 5. Setting

#### User setting

Hover over settings, 'User Settings'

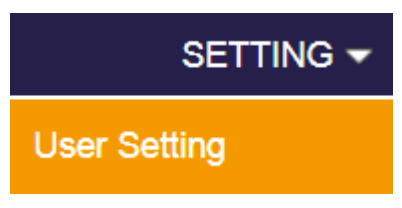

To set up your installation to highlight in **red** if they are not working.

|                       | *Login Code:          |                  |
|-----------------------|-----------------------|------------------|
|                       | *Name:                |                  |
| To highlight the      | Telephone:            |                  |
| installation red when | Mobile Phone:         |                  |
| not working.          | Fax:                  |                  |
| <b>U</b>              | Highlight if not work | ing for 48 hours |

To receive a daily alert via email enter the amount of hours of no generation/no data, click yes to alarm recipient, and enter the email addresses of the recipient(s).

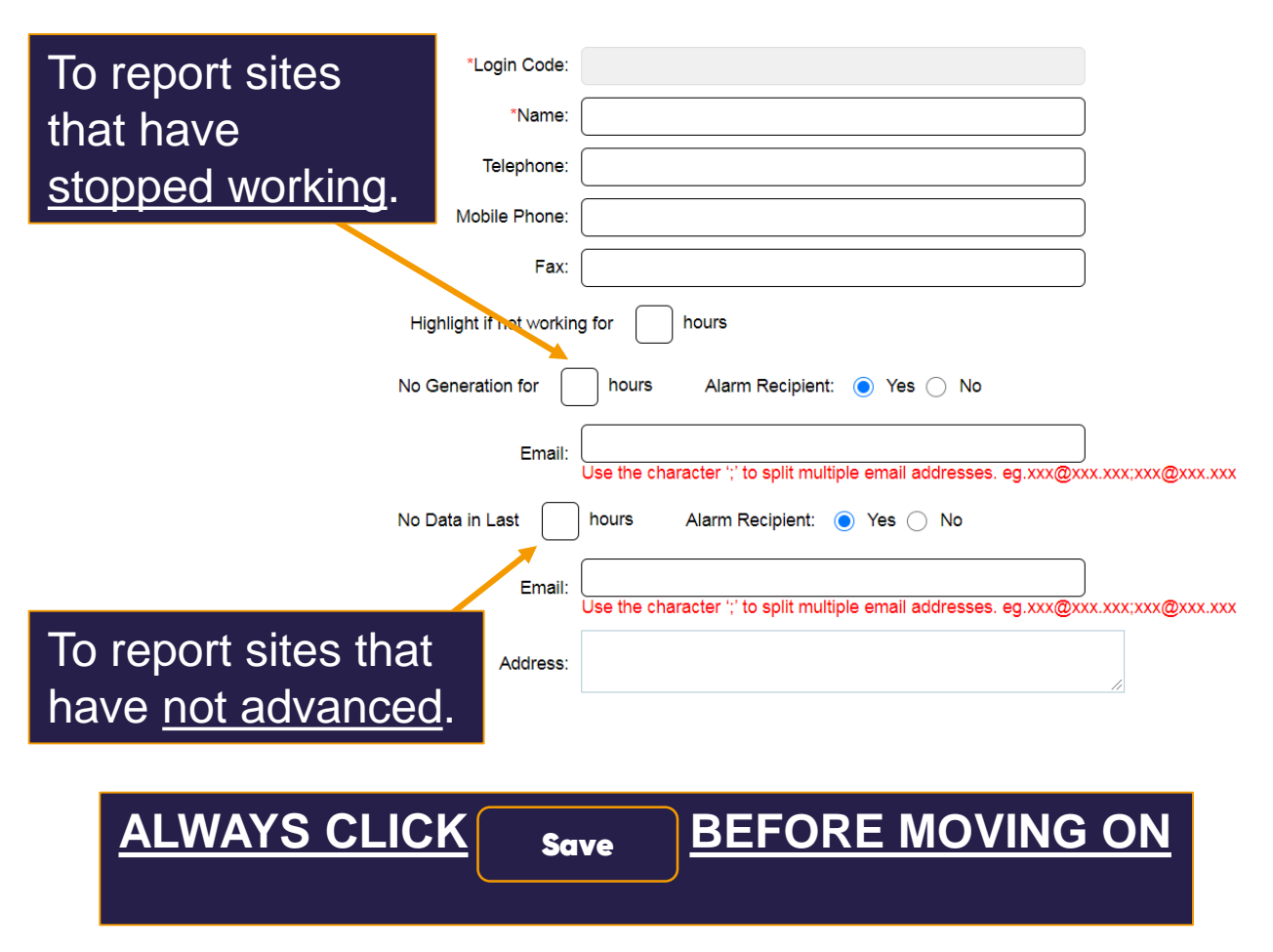

## 6. Admin

#### No data report

Hover over Admin, 'No Data Report'

| ADMIN 🗸                       |
|-------------------------------|
| No Data Report                |
| Not Advanced Report           |
| Weekly Conditioning<br>Report |
| Yield Targets                 |
| FIT Meter Read Report         |
| New FIT Report                |

From there you can select the amount of hours you would like to view, type in the amount of hours.

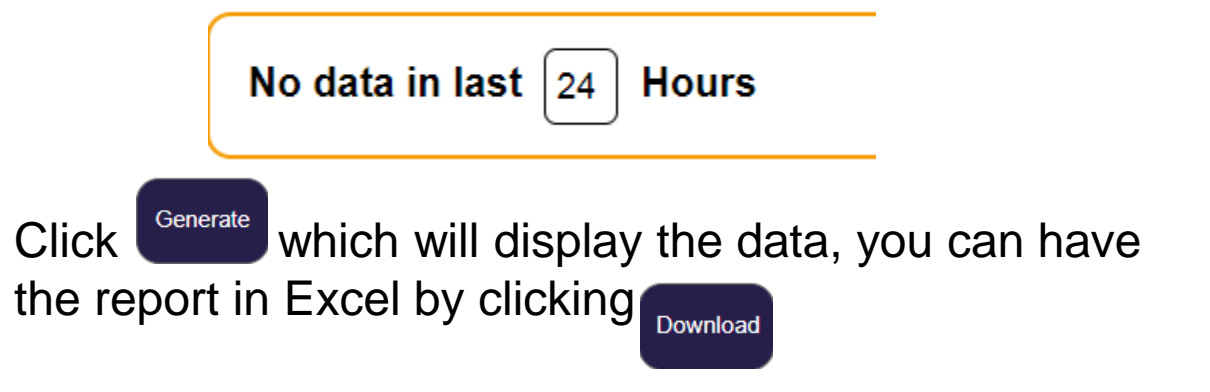

Once the data has loaded it will show the below:

| Meter Serial number | Date & Time it<br>stopped working | Address | Postcode | Last Reading |
|---------------------|-----------------------------------|---------|----------|--------------|
|                     |                                   |         |          |              |

To receive these reports automatically via email please see page 17

Not Advanced Report

Hover over Admin, 'Not Advanced Report'

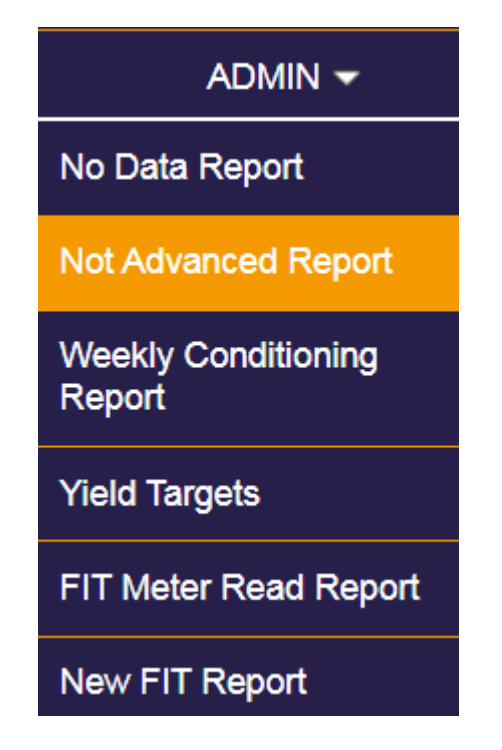

From there you can select the amount of hours you would like to view, type in the amount of hours.

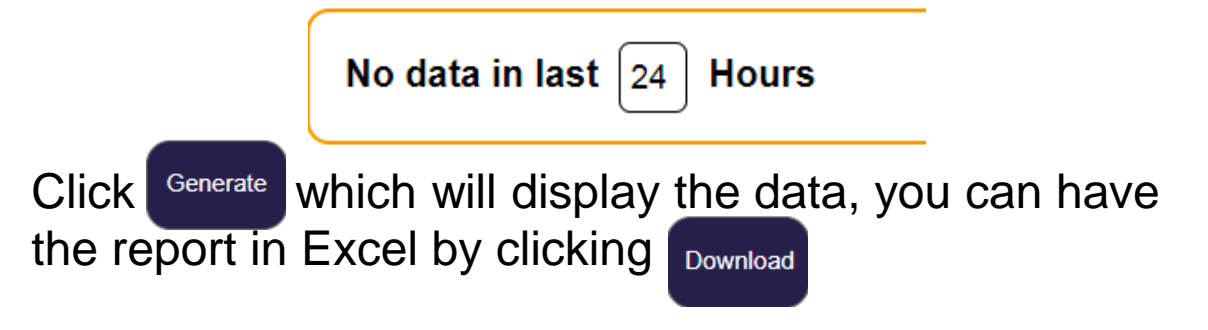

Once the data has loaded it will show the below:

| stopped advancing |
|-------------------|
|-------------------|

To receive these reports automatically via email please see page 17

#### Weekly Condition Report

#### Hover over Admin, 'Weekly Conditioning Report'

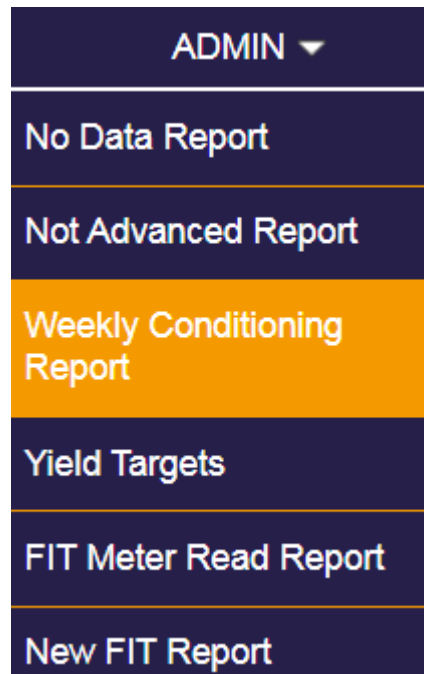

A report analysis can be produced for a specific week, the date range will be automatically aligned to the week MON- SUN.

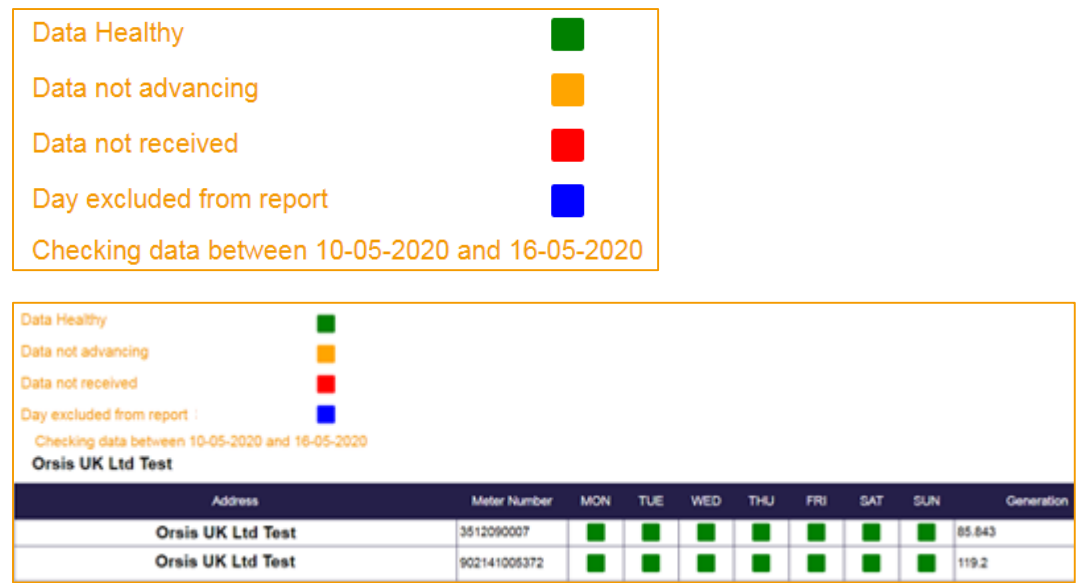

## Select the date on the drop down calendar on right

| Admin - Weekly Condition Report | Date: | 02-03 | -2020 |    |    |      |    |    |
|---------------------------------|-------|-------|-------|----|----|------|----|----|
| Date:                           |       |       | Mar   |    |    | 2020 |    | ٥  |
|                                 |       | Su    | Мо    | Tu | We | Th   | Fr | Sa |
|                                 |       | 1     | 2     | 3  | 4  | 5    | 6  | 7  |
|                                 |       | 8     | 9     | 10 | 11 | 12   | 13 | 14 |
|                                 |       | 15    | 16    | 17 | 18 | 19   | 20 | 21 |
|                                 |       | 22    | 23    | 24 | 25 | 26   | 27 | 28 |
|                                 |       | 29    | 30    | 31 |    |      |    |    |

Click <sup>Generate</sup> which will display the data, you can have the report in Excel by clicking <sub>Download</sub>

#### • Yield Targets

Hover over Admin, 'Yield Targets'

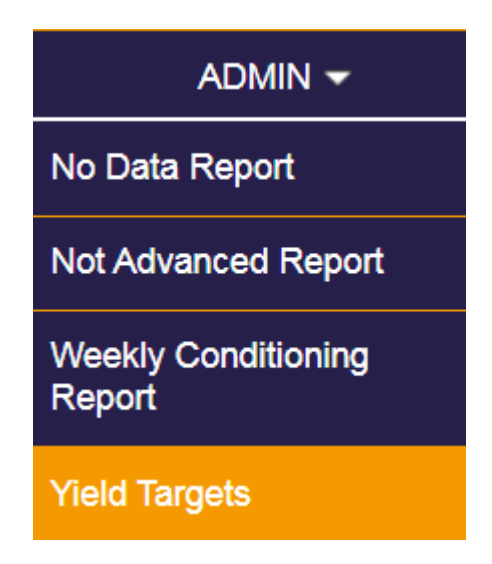

This allows you to manually update the expected monthly yield information for a selected year for the selected

installation.

| Admin Yield Targets |     |     |
|---------------------|-----|-----|
| Year 2020           |     |     |
| Jan                 | Мау | Sep |
| 0.0                 | 0.0 | 0.0 |
| Feb                 | Jun | Oct |
| 0.0                 | 0.0 | 0.0 |
| Mar                 | Jul | Nov |
| 0.0                 | 0.0 | 0.0 |
| Apr                 | Aug | Dec |
| 0.0                 | 0.0 | 0.0 |

Once you have inputted the yield data you can then calculate further yield data using the previous years inputted.

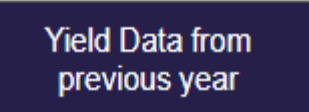

The degradation can be set by inputting the number for percentage of degradation o and clicking Decrease target by %

**ALWAYS CLICK** 

**BEFORE MOVING ON** 

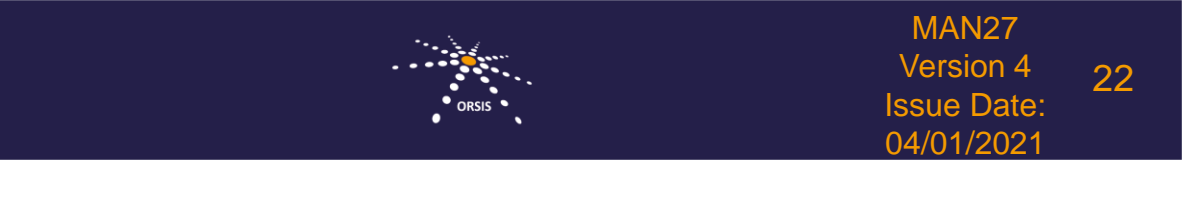

• FiT Meter Read Report

Hover over Admin, 'FiT Meter Read Report'

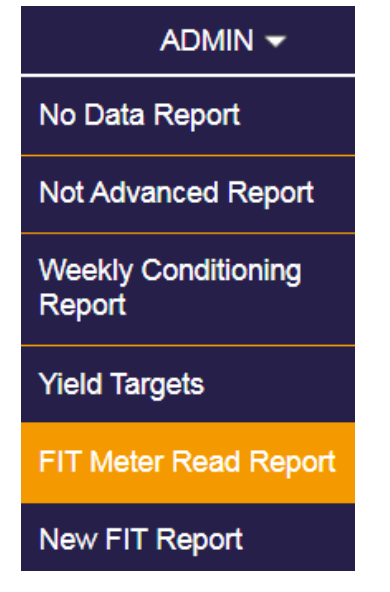

Select the month required

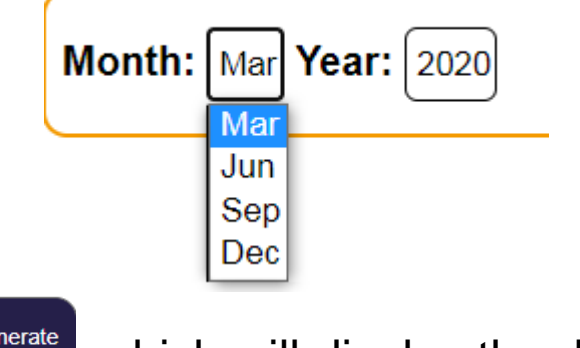

Click <sup>Generate</sup> which will display the data, you can have the report in Excel by clicking Download

This is displayed in the format that you can submit to your FiT provider.

New FiT Report

Hover over Admin, 'New FiT Report'

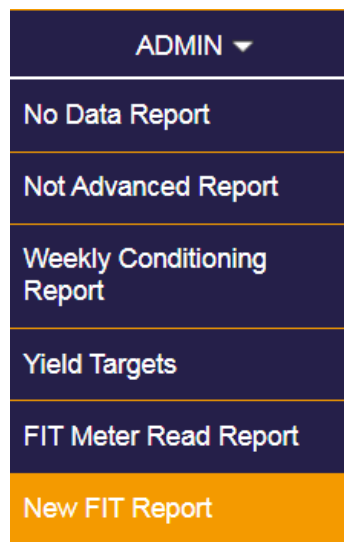

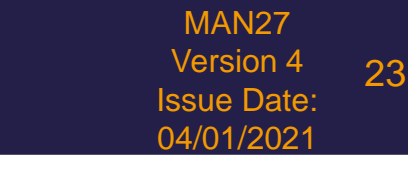

This shows all the installation details for each installation.

| Meter serial number            | Meter Type    | Install Date | Eligibility Date      | Current FIT Rate(p/kWh) |
|--------------------------------|---------------|--------------|-----------------------|-------------------------|
|                                |               |              |                       |                         |
| Current Export FIT Rate(p/kWh) | Energy Type   | Tariff Type  | <b>Roof Direction</b> | MCS Certificate         |
|                                |               |              |                       |                         |
| System KWP                     | Inverter Type | Panel Type   | Installer Type        | Investor                |
|                                |               |              |                       |                         |
| Landlord                       | Sub Investor  | Sub Landlord | Tenant                | EPC Number              |
|                                |               |              |                       |                         |
| Supplier                       | Installer     | Building     | Street                | Town                    |
|                                |               |              |                       |                         |
| County                         | Country       | Post Code    | FIT ID Number         | RGS ID                  |

The information is the same as Page with the option to export.

Property

on the Home

## 7. Logging Out

To log out of the system click on the log out button at the top right-hand side.

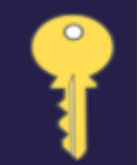

Orsis Support Team 01423 537088 support@orsis.co.uk www.orsis.co.uk